## Inscrições para Colaborador no Vestibular Unioeste

1) Inscrições através do sistema SGPS no link a seguir: https://www.unioeste.br/fiscal

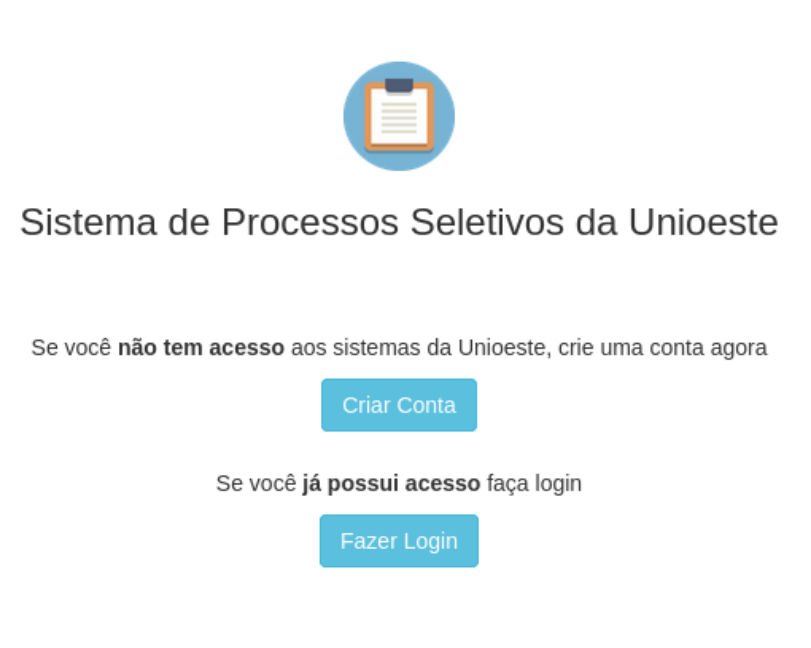

2) Após fazer login, "clicar em Nova Inscrição"

| Nova Inscrição                  |                                                                 |                                                                           |                                           |                                   |                               |          |
|---------------------------------|-----------------------------------------------------------------|---------------------------------------------------------------------------|-------------------------------------------|-----------------------------------|-------------------------------|----------|
| 3) Na<br><b>"Sele</b><br>seguir | tela se<br><b>ção pa</b><br>r as eta                            | guinte, Inscrever-se n<br>ara Colaboradores d<br>apas até o final para ge | a opção:<br><b>lo Concu</b><br>erar o núm | <b>rso Vesti</b> l<br>nero de ins | <b>bular da Un</b><br>crição. | ioeste", |
| Proc                            | cessos Seletivos                                                | Inicio Processos Seletivos 🐱 2                                            |                                           |                                   |                               |          |
|                                 |                                                                 | Processo                                                                  | s Seletivos                               |                                   |                               |          |
|                                 | Concursos (4)                                                   | Stricto (26) Especializações (2)                                          |                                           |                                   |                               |          |
|                                 | Descrição                                                       |                                                                           | Início Inscrições                         | Término Inscrições                |                               |          |
|                                 | Concurso Vestibular Unioeste 2023                               |                                                                           | 14/11/2022                                | 19/12/2022                        | Inscrever 👻                   |          |
| $\rightarrow$                   | Seleção para Colaboradores do Concurso Vestibular da Unioeste   |                                                                           | 18/11/2022                                | 19/12/2022                        | Inscrever 💌                   |          |
|                                 | Bolsa BIAAL 2022 fluxo contínuo                                 |                                                                           | 11/07/2022                                | 21/12/2022                        | Inscrever 💌                   |          |
|                                 | Programa de Assistência Estudantil para Inclusão Digital - 2022 |                                                                           | 01/02/2022                                | 31/12/2022                        | Inscrever 👻                   |          |

Qualquer dúvida ou problema entre em contato com a Coordenação Local do Vestibular em sua cidade ou pelo endereço vestibular@unioeste.br.